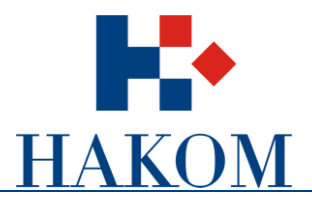

Korisničke upute

# PODNOŠENJE ZAHTJEVA ZA IZDAVANJEM DOZVOLE ZA UPORABU RADIOFREKVENCIJSKOG SPEKTRA U RADIODIFUZIJI

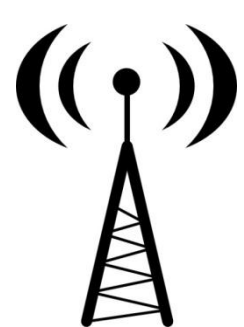

Verzija 2.0

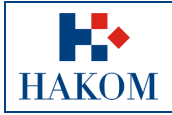

# Sadržaj

| 1. Po  | odnošenje zahtjeva za izdavanjem dozvole        | 3  |
|--------|-------------------------------------------------|----|
| 1.1.   | Preduvjeti                                      |    |
| 1.2.   | Web aplikacija e-Radiodifuzija                  |    |
| 2. e-H | Radiodifuzija                                   | 4  |
| 2.1.   | Pristup aplikaciji                              | 4  |
| 2.1.   | .1. Registracija korisnika                      | 5  |
| 2.1.   | .2. Prijava za rad                              | 5  |
| 2.1.   | .3. Pokretanje web aplikacije e-Radiodifuzija   | 6  |
| 2.2.   | Podaci o Podnositelju zahtjeva                  | 6  |
| 2.2.   | .1. Unos OIB-a                                  | 6  |
| 2.3.   | Unos podataka za dobivanje dozvole              | 11 |
| 2.3.   | .1. Odabir frekvencijskog područja              |    |
| 2.3.   | .2. Valjanost dozvole                           |    |
| 2.3.   | .3. Uporaba frekvencije                         |    |
| 2.3.   | .4. Uređaj                                      | 13 |
| 2.3.   | .5. Lokacija radijske postaje                   | 14 |
| 2.3.   | .6. Antenski sustav i dijagram zračenja         | 14 |
| 2.3.   | .7. Projekt (tehnička dokumentacija) i Napomena | 16 |
| 2.4.   | Upućivanje zahtjeva HAKOM-u                     | 16 |
| 2.4.   | .1. Rekapitulacija podnesenog zahtjeva          | 16 |
| 2.4.   | .2. Pregled podnesenog Zahtjeva                 | 17 |
| 2.4.   | .3. Povratne informacije od HAKOM-a             | 17 |
|        |                                                 |    |

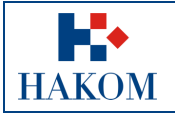

# 1. Podnošenje zahtjeva za izdavanjem dozvole

# 1.1. Preduvjeti

Preduvjeti za podnošenje zahtjeva za izdavanje dozvole za uporabu radiofrekvencijskog spektra u radiodifuziji:

1. Terminologija:

#### a. Web korisnik

Registrirani web korisnik na HAKOM web mjestu predstavlja korisnika na čiju će se e-mail adresu isporučiti povratne informacije od strane HAKOM-a (vidi poglavlje 2.4.3 Povratne informacije od HAKOM-a).

#### b. Podnositelj zahtjeva

- i. Podnositelj zahtjeva je korisnik na čije će ime glasiti računi za naknade za izdavanje dozvole za uporabu radiofrekvencijskog spektra u radiodifuziji.
- ii. Podnositelju zahtjeva će se također poštanskim putem dostaviti dozvola i poziv na uplatu upravne pristojbe.
- 2. Obvezni prilozi:
  - a. Skenirana verzija dokumenta *Potvrda o OIB-u* Podnositelja zahtjeva
     U slučaju kad je Podnositelj zahtjeva već ranije predočio HAKOM-u potvrdu ili neku drugu javnu ispravu koja sadrži podatak o OIB-u, nije ih obvezan za naredne dozvole ponovno dostavljati.

# 1.2. Web aplikacija e-Radiodifuzija

Kako biste ispravno i uspješno podnijeli zahtjev za izdavanjem dozvole za uporabu radiofrekvencijskog spektra u radiodifuziji:

- 1. Maksimalno predviđeno vrijeme za podnošenje zahtjeva u web aplikaciji e-Radiodifuzija je **25 min**. Nakon isteka tog vremena Vaša transakcija se prekida i morat ćete podnijeti zahtjev ponovno.
- 2. Pripremljeni skenirani prilozi moraju biti u .pdf, .jpg, .jpeg, .png ili .gif formatu maksimalne veličine do 15MB inače ih nećete moći priložiti.
- 3. Povratna informacija od strane HAKOM-a bit će poslana na e-mail adresu prijavljenog web korisnika. Ovisno o sigurnosnim postavkama e-maila moguće je da e-mail poruka završi i u *Junk e-mail* datoteci pa provjerite tamo ukoliko ju ne dobijete u glavnom sandučiću (Inbox).
- 4. Polja označena zvjezdicom (\*) obvezna su za unos/odabir.

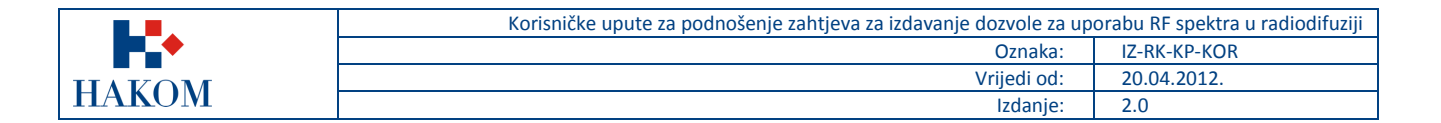

# 2. e-Radiodifuzija

# 2.1. Pristup aplikaciji

Web aplikacija e-Radiodifuzija sastavni je dio HAKOM web mjesta.

Pristup HAKOM web mjestu: U web preglednik upisati <u>www.hakom.hr</u> što će Vas dovesti na naslovnicu HAKOM web mjesta (Slika 1):

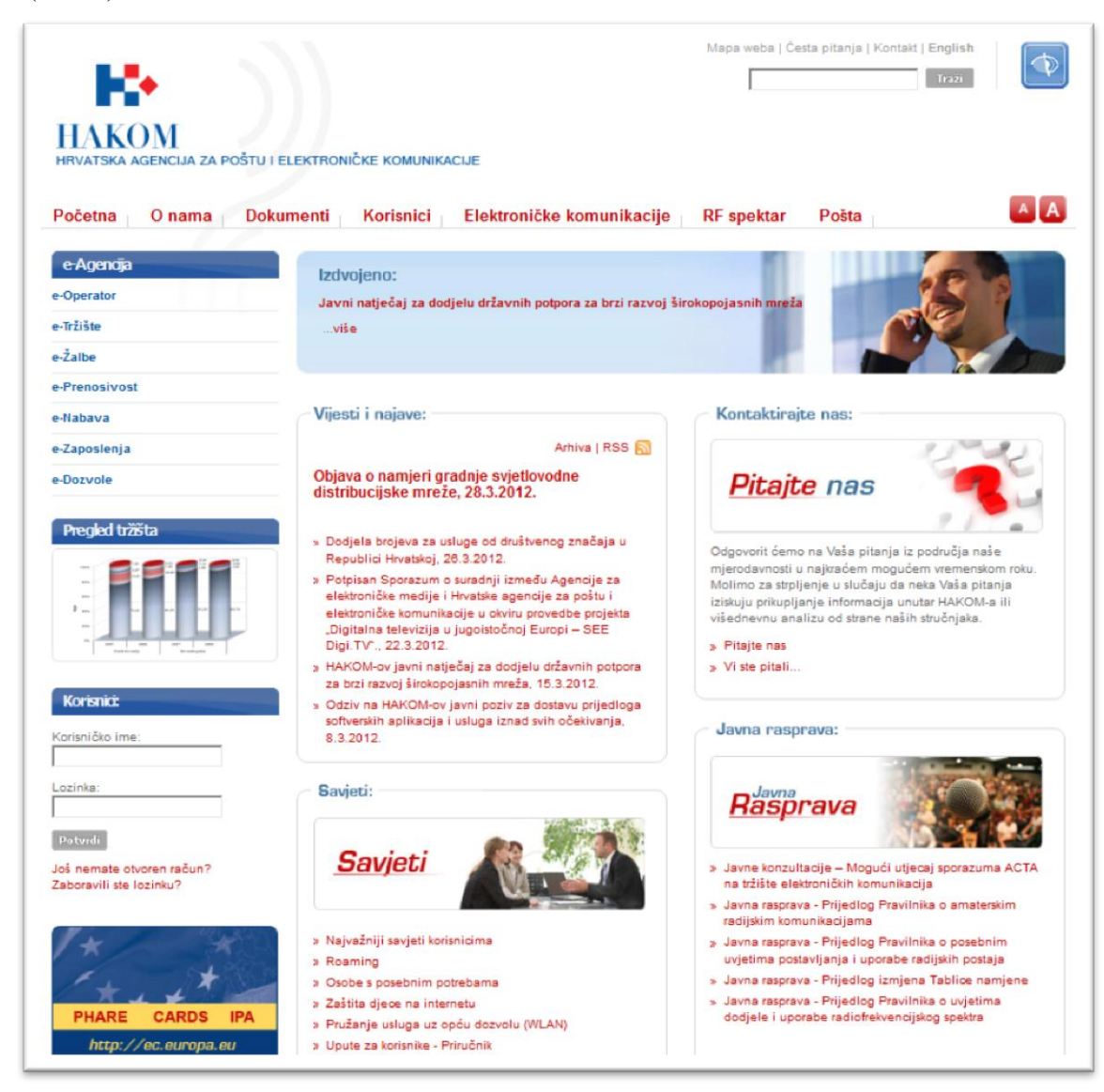

Slika 1: Naslovnica HAKOM web mjesta (<u>www.hakom.hr</u>)

#### Preduvjeti korištenja web aplikacije e-Radiodifuzija su:

- 1. web korisnik treba biti registriran na HAKOM web mjestu;
- 2. web korisnik treba izvršiti prijavu na HAKOM web mjestu ako je prethodno registriran za pokretanje web aplikacije e-Radiodifuzija.

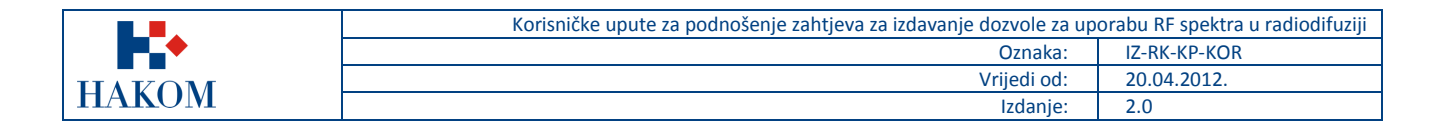

# 2.1.1. Registracija korisnika

Ako niste registrirani na HAKOM web mjestu, prvo se trebate registrirati da bi mogli koristiti web aplikaciju e-Radiodifuzija. Forma za registraciju pokreće se na naslovnici HAKOM web mjesta i popunjava kao što je prikazano na sljedećoj slici (Slika 2):

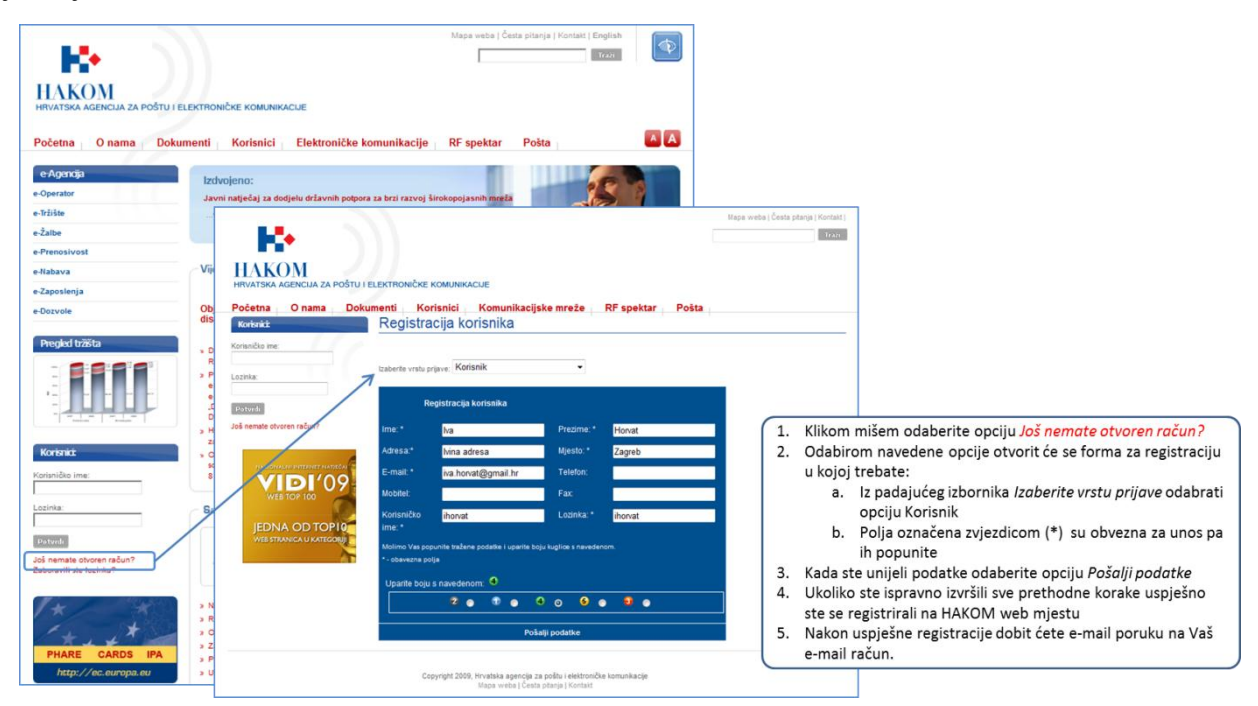

Slika 2: Registracija novog web korisnika na HAKOM web mjestu

## 2.1.2. Prijava za rad

Nakon što ste registrirani na HAKOM web mjestu trebate se prijaviti kako bi mogli pristupiti aplikaciji e-Radiodifuzija. Postupak prijave izvršava se na naslovnici HAKOM web mjesta kao što je prikazano na sljedećoj slici (Slika 3):

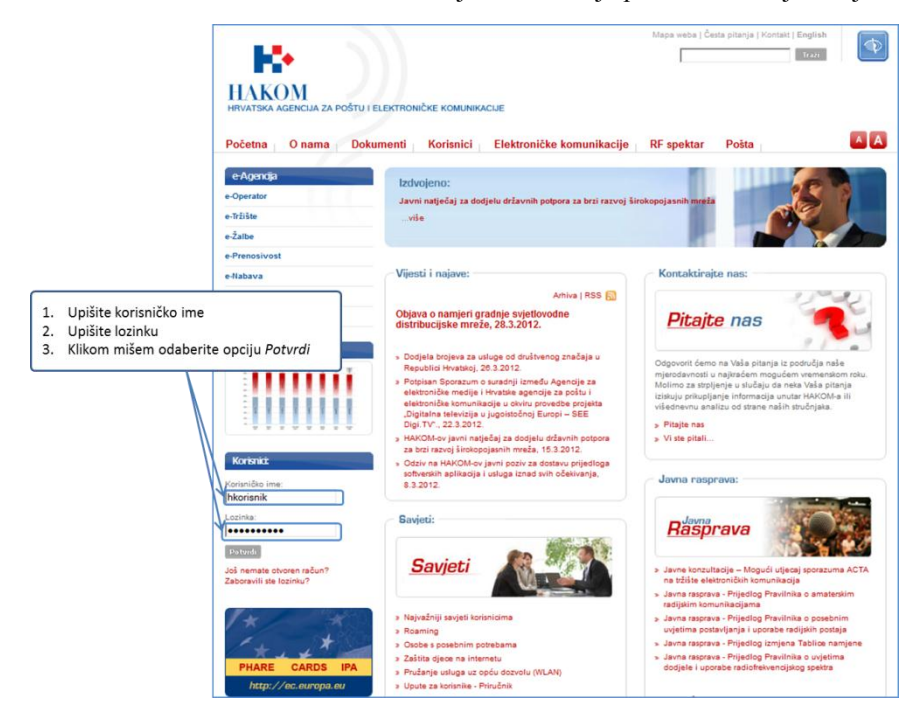

Slika 3: Prijava web korisnika za rad na HAKOM web mjestu

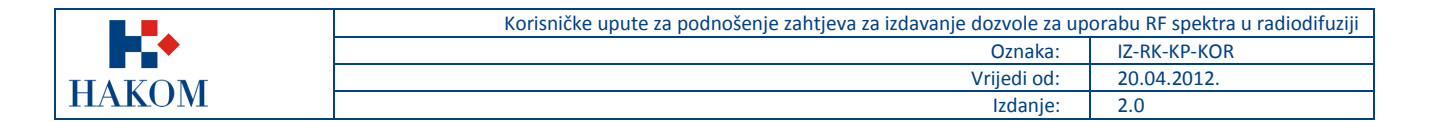

# 2.1.3. Pokretanje web aplikacije e-Radiodifuzija

Nakon što ste se uspješno prijavili na HAKOM web mjestu, možete pokrenuti aplikaciju e-Radiodifuzija. Aplikacija se pokreće odabirom opcije e-Dozvole na početnoj stranici HAKOM web mjesta, kao što je prikazano na sljedećoj slici (Slika 4):

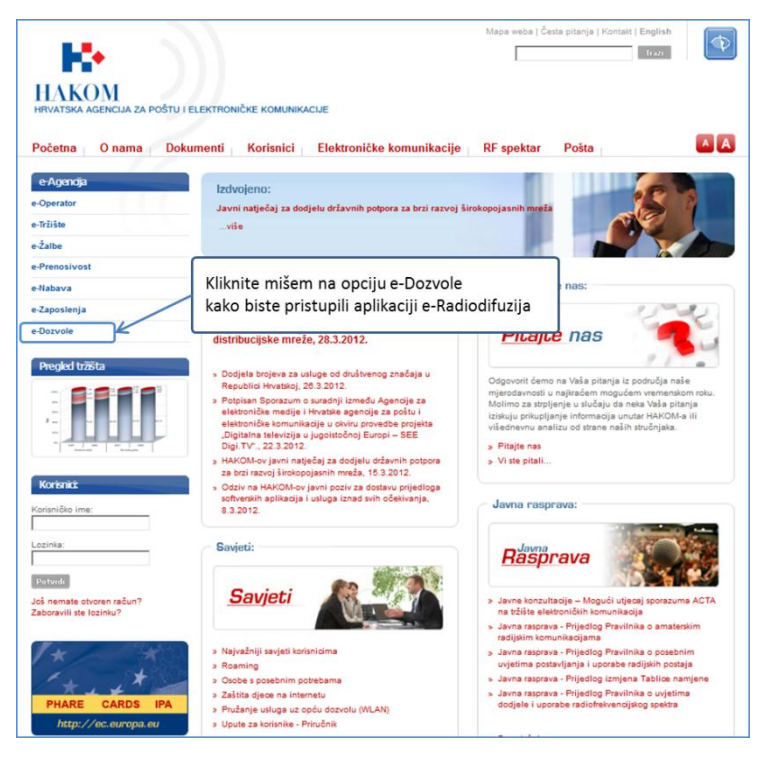

Slika 4: Pokretanje web aplikacije e-Dozvole

# 2.2. Podaci o Podnositelju zahtjeva

## 2.2.1. Unos OIB-a

Nakon pokretanja web aplikacije e-Radiodifuzija prvi obvezan korak je unos OIB-a Podnositelja zahtjeva. OIB je jedinstveni podatak po kojem se pretražuju i dohvaćaju podaci Podnositelja zahtjeva.

1. Unos OIB-a Podnositelja zahtjeva prikazan je na sljedećoj slici (Slika 5):

|             | Korisničke upute za podnošenje zahtjeva za izdavanje dozvole za up | orabu RF spektra u radiodifuziji |
|-------------|--------------------------------------------------------------------|----------------------------------|
| <b>•</b> •• | Oznaka:                                                            | IZ-RK-KP-KOR                     |
| HAKOM       | Vrijedi od:                                                        | 20.04.2012.                      |
|             | Izdanje:                                                           | 2.0                              |

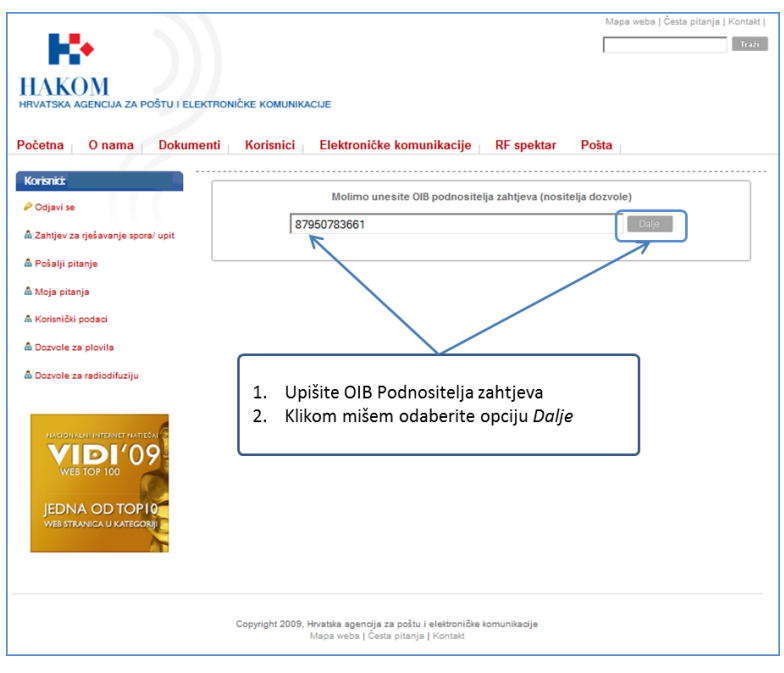

Slika 5: Forma za unos OIB-a Podnositelja zahtjeva

- 2. Nakon što ste unijeli OIB Podnositelja zahtjeva i odabrali opciju *Dalje*, uneseni OIB se provjerava. Sukladno provjeri dobit ćete jedan od sljedeća 3 moguća rezultata (Slika 6):
  - a. OIB Podnositelja zahtjeva nije pronađen;
  - b. OIB Podnositelja zahtjeva je pronađen;
  - c. Pronađeno je više kontakata s unesenim OIB-om Podnositelja zahtjeva.

U nastavku će se opisati daljnji postupak podnošenja zahtjeva za svaki od navedenih rezultata.

| Podett<br>Podett<br># Stat<br># Stat<br># | Numerical Constants Notified and Notified and Notified and Notified Advanced Notified and Notified and Notified Advanced Notified Advance |                                                                                                    |
|----------------------------------------------------------------------------------------------------|----------------------------------------------------------------------------------------------------|----------------------------------------------------------------------------------------------------|
|                                                                                                    |                                                                                                    |                                                                                                    |
| Very dealer dealers dealers deale                                                                                                    | Image: state state                  | Image: State in the state in the state in the |

Slika 6: Mogući rezultati provjere OIB-a

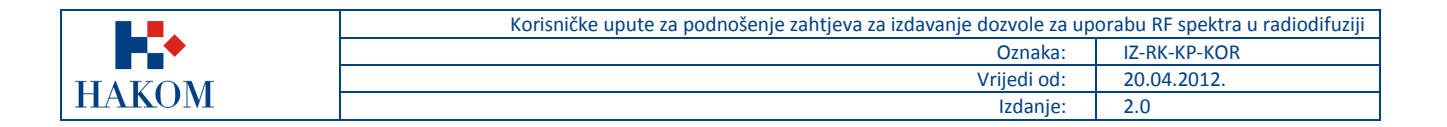

## a. OIB Podnositelja zahtjeva nije pronađen

Ako je rezultat provjere vratio da OIB Podnositelja zahtjeva nije pronađen trebat ćete popuniti sve podatke o Podnositelju zahtjeva (Slika 8) i obvezno priložiti skenirani dokument *Potvrda o OIB-u* (Slika 7). U nastavku slijedi opis potrebnih koraka.

#### 1. Prilaganje skeniranog dokumenta potvrda o OIB-u:

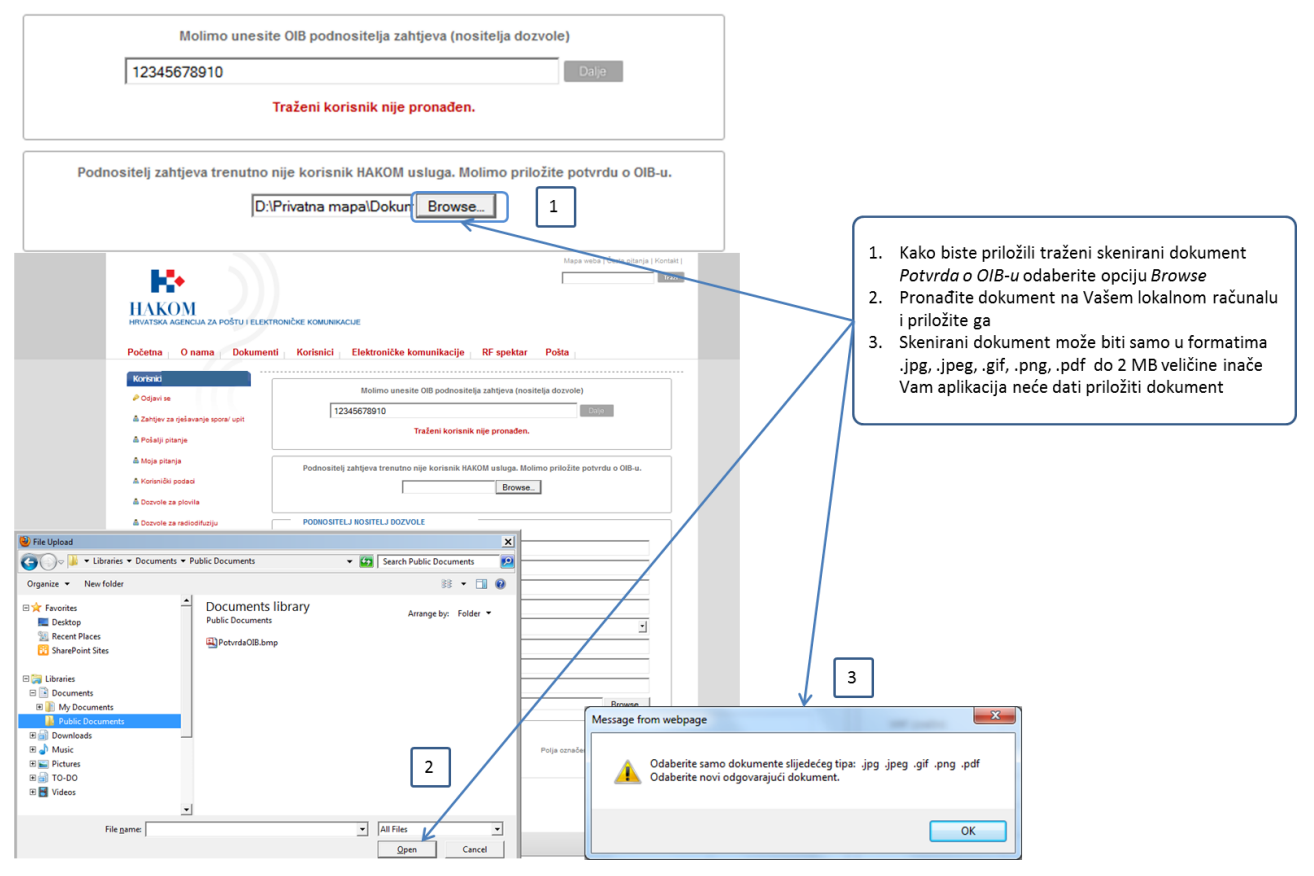

Slika 7: Prilaganje skenirane verzije dokumenta

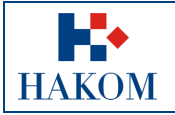

#### 2. Unos podataka o Podnositelju zahtjeva:

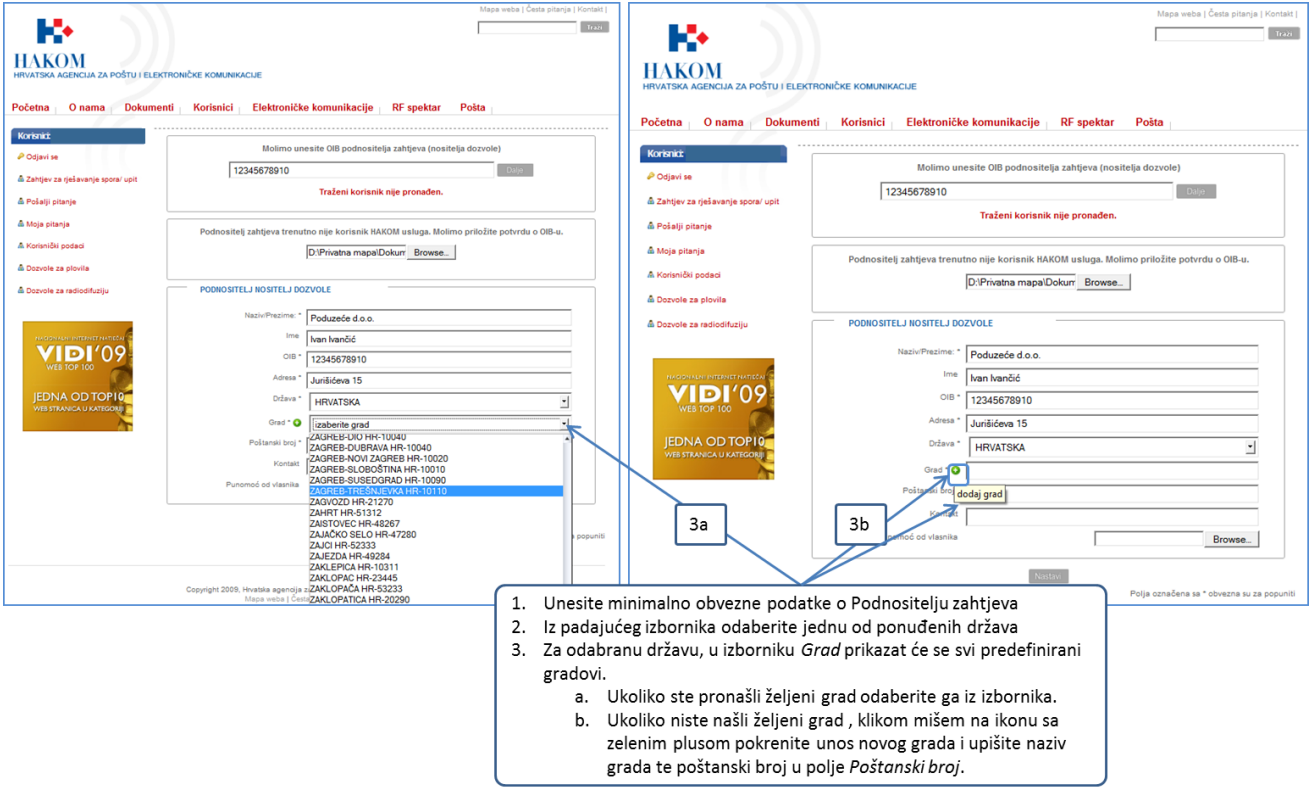

Slika 8: Unos države, grada i poštanskog broja

#### 3. Nakon što ste unijeli podatke klikom mišem odaberite opciju Nastavi.

## b. OIB Podnositelja zahtjeva je pronađen

Ako je rezultat provjere vratio da je OIB Podnositelja zahtjeva pronađen u formi Podnositelj zahtjeva/Nositelj dozvole prikazat će se važeći podaci koje ste ranije službeno dostavili HAKOM-u i koje **ne možete izmijeniti**. Jedino možete dodatno upisati e-mail adresu ili broj telefona Podnositelja zahtjeva u polje *Kontakt* i priložiti skenirani dokument *Punomoć od vlasnika* (Slika 9).

Ako podaci nisu točni ili ažurni, Podnositelj zahtjeva treba kontaktirati HAKOM radi ažuriranja matičnih podataka. Kliknite na opciju *Nastavi* kako bi nastavili s podnošenjem zahtjeva.

|          | Korisničke upute za podnošenje zahtjeva za izdavanje dozvole za up | orabu RF spektra u radiodifuziji |
|----------|--------------------------------------------------------------------|----------------------------------|
| <b>•</b> | Oznaka:                                                            | IZ-RK-KP-KOR                     |
| IIAVOM   | Vrijedi od:                                                        | 20.04.2012.                      |
| HAKOM    | Izdanje:                                                           | 2.0                              |

|                                           |                           |                                 | Mapa weba             | Česta pitanja   Kontakt  |
|-------------------------------------------|---------------------------|---------------------------------|-----------------------|--------------------------|
|                                           |                           |                                 |                       | Trazi                    |
| •••                                       |                           |                                 |                       |                          |
| НАКОМ                                     |                           |                                 |                       |                          |
| HRVATSKA AGENCIJA ZA POŠTU I ELEKT        | RONIČKE KOMUNIKACIJE      |                                 |                       |                          |
|                                           |                           |                                 |                       |                          |
| Početna O nama Dokumen                    | ti Korisnici Elektroničke | e komunikacije RF spe           | ktar Pošta            |                          |
| Korispict CORNELTA KRUŠUTN                |                           |                                 |                       |                          |
| NO DIRE COTRIELES INCOLUT                 | Molimo une                | esite OIB podnositelja zahtjeva | i (nositelja dozvole) |                          |
| & Odjavi se                               | 97050792661               |                                 | Dali                  |                          |
| \Lambda Zahtjev za rješavanje spora/ upit | 67930763001               |                                 | (Dai)                 |                          |
| 🖞 Pošalji pitanje                         |                           |                                 |                       |                          |
|                                           | PODNOSITELJ NOSITELJ DOZ  | ZVOLE                           |                       |                          |
| m Moja pitanja                            | Naziv/Prezime: *          | НАКОМ                           |                       | <b></b>                  |
| A Korisnički podaci                       |                           |                                 |                       |                          |
| 🖞 Dozvole za plovila                      | ime                       |                                 |                       |                          |
| A Description and indifferential          | OIB *                     | 87950783661                     |                       |                          |
|                                           | Adresa *                  | Jurišićeva 13 p.p. 162          |                       |                          |
|                                           | Država *                  | HRVATSKA                        |                       |                          |
| NACIONALNI INTERNET NATIEČAL              |                           |                                 |                       |                          |
|                                           | Grad " 🔂                  | ZAGREB                          |                       |                          |
| WEB TOP 100                               | Poštanski broj *          | HR-10000                        |                       |                          |
|                                           | Kontakt                   |                                 |                       |                          |
| JEDNA OD TOPIO                            | Punomoć od vlasnika       |                                 |                       | Browse                   |
|                                           |                           | ,                               |                       |                          |
|                                           |                           | Nastavi                         |                       |                          |
|                                           |                           |                                 | Polja označena sa     | * obvezna su za popuniti |
|                                           |                           |                                 |                       |                          |

Slika 9: Prikaz podataka o Podnositelju zahtjeva (OIB pronađen)

#### c. Pronađeno je više kontakata s unesenim OIB-om Podnositelja zahtjeva

Ako je rezultat provjere vratio više Podnositelja zahtjeva s OIB-om kojeg ste unijeli, web aplikacija traži da odaberete jedan od ponuđenih izbora u izborniku u polju *Naziv/Prezime* kako je prikazano na slici (Slika 10).

Za odabrani kontakt podatke **ne možete izmijeniti**. Jedino možete dodatno upisati e-mail adresu ili broj telefona Podnositelja zahtjeva u polje *Kontakt* i priložiti skenirani dokument *Punomoć od vlasnika*.

Ako podaci nisu točni ili ažurni, Podnositelj zahtjeva treba kontaktirati HAKOM radi ažuriranja matičnih podataka. Ako traženi kontakt nije na ponuđenoj listi, trebate kontaktirati HAKOM radi provjere postojanja traženog kontakta u službenoj evidenciji HAKOM-a.

| na Onama Dokumen              | ti Korisnici Elektroničke komunikacije RF spekta Molimo unesite OIB podnositelja zahtjeva (n | ositelja dozvole)                          | Početna O nama Dokumenti<br>Korisnic     | Korisnici Elektroničk   | e komunikacije RF spektar<br>esite OIB podnositelja zahtjeva (nos | Pošta<br>itelja dozvole)          |
|-------------------------------|----------------------------------------------------------------------------------------------|--------------------------------------------|------------------------------------------|-------------------------|-------------------------------------------------------------------|-----------------------------------|
| jev za rješavanje spora/ upit | 87950783661                                                                                  | Dalje                                      | A Zahtiau za riał suspia sowa/ unit      | 87950783661             |                                                                   | Dalje                             |
| liji pitanje<br>a pitanja     | PODNOSITELJ NOSITELJ DOZVOLE                                                                 | 1                                          | Δ Pošalji pitanje<br>Δ Moja pitanja      | PODNOSITELJ NOSITELJ DO | ZVOLE                                                             |                                   |
| inički podaci                 | Naziv/Prezime: * Odaberite                                                                   |                                            | A Korisnički podaci                      | Naziv/Prezime: *        | НАКОМ                                                             | •                                 |
| vole za plovila               | DRAGO SUBIC                                                                                  | ×                                          | Dozvole za plovila                       | Ime                     |                                                                   |                                   |
| vole za radiodifuziju         |                                                                                              |                                            | Dozvole za radiodifuziju                 | OIB *                   | 87950783661                                                       |                                   |
|                               | MILOS KONČAR<br>DIŠAN TREBUŠAK                                                               |                                            |                                          | Adresa *                | Jurišićeva 13 p.p. 162                                            |                                   |
|                               | MATJAŽ COLNARIČ                                                                              |                                            | NACIONALNI INTERNET NATIST               | Drzava *                | HRVATSKA                                                          | v                                 |
| VIDI'09-                      | Poštanski broj *                                                                             |                                            | <b>VIDI</b> '09                          | Grad * 🔾                | ZAGREB                                                            |                                   |
|                               | Kontakt                                                                                      |                                            | WEB TOP 100                              | Kontakt                 | HR-10000                                                          |                                   |
| DNA OD TOPIO                  | Punomoć od vlasnika                                                                          | Browse                                     | JEDNA OD TOPIO<br>WEB STRANCA U KATEGORE | Punomoć od vlasnika     |                                                                   | Browse                            |
| <b>A</b>                      | Nastavi                                                                                      | Polja označena sa * obvezna su za popuniti |                                          |                         | Nativ                                                             | Polja označena sa * obvezna su za |
|                               |                                                                                              |                                            | 2                                        |                         |                                                                   |                                   |

#### Slika 10: Unos podataka kada je pronađeno više OIB-a

|        | Korisničke upute za podnošenje zahtjeva za izdavanje dozvole za up | orabu RF spektra u radiodifuziji |
|--------|--------------------------------------------------------------------|----------------------------------|
|        | Oznaka:                                                            | IZ-RK-KP-KOR                     |
| IIAVOM | Vrijedi od:                                                        | 20.04.2012.                      |
| HANUM  | Izdanje:                                                           | 2.0                              |

# 2.3. Unos podataka za dobivanje dozvole

Nakon što ste uspješno ispunili podatke o Podnositelju zahtjeva sljedeći korak je ispunjavanje podataka za dobivanje dozvole za uporabu radiofrekvencijskog spektra u radiodifuziji. U nastavku će se detaljno opisati unos karakteristične grupe podataka (Slika 11):

|                                     |                           |                                       |         | 1                                            |              |          |
|-------------------------------------|---------------------------|---------------------------------------|---------|----------------------------------------------|--------------|----------|
| Korisnici: Maja Milkulić            | ODABIR FREM               | VENCIJSKOG PODRUČJA                   |         |                                              |              |          |
| P Odjavi se                         | Tip sustava / Frekve      | ncljski opseg * FM (VHF) ra           | dio     |                                              |              |          |
| 🕯 Zahtjev za rješavanje spora/ upit |                           | 10                                    |         |                                              |              |          |
| 🛱 Pošalji pitanje                   | VALJANOST DOZV            | OLE                                   |         | ANTENSKI SUSTAV I DIJAG                      | RAM ZRAČENJA |          |
| 🛱 Moja pitanja                      | Datum of t                |                                       |         |                                              |              |          |
| A Korisnički podaci                 | Datum do *:               |                                       |         | Najveća efektivna izračena snaga<br>- ERP *: |              | dBW      |
| A Dozvole za plovila                | Datum do medefinirano le  | nostavijan za 0. oprijna. Albijmo pro | viorito | Visina antenskog sustava iznad               |              | m        |
|                                     | trajanje koncesije /      | i ispravite datum ako je potrebno.    | Nene    | ta †:                                        |              |          |
| a bozvole za radiodilozijo          | UPORABA FREKVE            | ENCIJE                                | -3      | Smjerovi ograničenja                         |              | <b>-</b> |
|                                     |                           | -                                     | -       | zračenja:                                    |              |          |
| IN CONVENIENTED NET NATEGAL         | Oznaka mreže *:           |                                       | •       | Gušenje u smjeru<br>ograničenja:             |              | dB       |
| WEB TOP 100                         | Frekvencija odašlijača *: | -                                     | MHz     |                                              |              |          |
|                                     | Pozivna oznaka:           |                                       | 4.1     | Elevacijski kut glavnog snopa:               | 0            | 1        |
| JEDNA OD TOPIO                      | Vrijeme rada (hh:mm):     | 00:00                                 | Od      | Dobitak antenskog sustava *:                 |              | dBd      |
| WEB STRANICA U KATEGORIJI           |                           | 23:59                                 | Do      | Vrsta antene *:                              |              | 0        |
|                                     | UREDAJ                    |                                       |         | Polarizacija *:                              |              | 0        |
|                                     | Proizvođač i tip uređaja: |                                       | 1       | Sažet opis antenskog sustava 🗄               |              |          |
|                                     | Vrsta emisije 🕆           | 250KF8EHF                             | - 1     | 12                                           |              | *        |
|                                     | Serijski broj uređaja:    | -                                     |         |                                              |              |          |
|                                     | Nazivna snaga odašlijača  | P.                                    | w       |                                              |              | -        |
|                                     | Dopuŝtena snaga           |                                       | w       | Broj glavnih smjerova zračenja *:            | Ĵ.           |          |
|                                     | odašiljača:               | ·                                     |         |                                              |              | 1000     |
|                                     | RDS uredaj?               |                                       | ≤       | PROJEKT (tehnička dokume                     | entacija)    |          |
|                                     | LOKACIJA RADIJS           | KE POSTAJE                            | 7       | Projekt:                                     | Browse       |          |
|                                     | Naziv lokacije *:         |                                       |         | NADONENA                                     |              |          |
|                                     | Oznaka županije †:        | 6                                     | -       | - NAPOMENA                                   |              |          |
|                                     | Zemljopisna duljina *: 0  | E .                                   | -       |                                              |              | *        |
|                                     | Zemljopisna širina *:     | • N • •                               |         |                                              |              |          |
|                                     |                           |                                       |         |                                              |              |          |

Slika 11: Forma za unos podataka za dobivanje dozvole za uporabu RF spektra u radiodifuziji

|             | Korisničke upute za podnošenje zahtjeva za izdavanje dozvole za up | orabu RF spektra u radiodifuziji |
|-------------|--------------------------------------------------------------------|----------------------------------|
| <b>•</b> •• | Oznaka:                                                            | IZ-RK-KP-KOR                     |
| HAKOM       | Vrijedi od:                                                        | 20.04.2012.                      |
|             | Izdanje:                                                           | 2.0                              |

# 2.3.1. Odabir frekvencijskog područja

Prilikom ispunjavanja zahtjeva prvo obavezno morate odabrati za koji frekvencijski opseg se prijavljujete:

- a. FM (VHF) radio
- b. HF radio
- c. LF radio
- d. MF radio

| Tip sustava / Frekvencijski op                                                   | seg * FM (VHF) radio                               |  |
|----------------------------------------------------------------------------------|----------------------------------------------------|--|
| odabir<br>kvencijskog<br>dručja odaberite<br>nu od ponuđenih<br>ija iz padajućeg | FM (VHF) radio<br>HF radio<br>LF radio<br>MF radio |  |

Slika 12: Odabir tipa sustava/frekvencijskog opsega

#### 2.3.2. Valjanost dozvole

Vrijeme trajanja dozvole je obavezno za unos te se provodi na način prikazan na sljedećoj slici (Slika 13):

| VALJANOST DOZVOLE                                                                                                    |     | _  |     | A      | TEI    | NSK | I SU   |
|----------------------------------------------------------------------------------------------------|-----|----|-----|--------|--------|-----|--------|
| Datum od *:                                                                                                    | 4   | -  | Ožu | ijak i | 2012   |     | •      |
| Datum do *: 1                                                                                                    | Ne  | Po | Ut  | Sr     | Če     | Pe  | Su     |
| Datum do predefinirano je postaria za 9 godina. Molima                                                                                 | 26  | 27 |     |        | 1      | 2   | 3      |
| trajanje koncesije i koraj <sup>3</sup> ptum ako je potreljod                                                                          | 4   | 5  | 6   | 7      | 8      | 9   | 10     |
| adanje nonosoje dopra adan ako je poljepno                                                                                             | 11  | 12 | 13  | 14     | 15     | 16  | 17     |
| 1. Za odabir datuma kliknite unutar polia                                                                                              | 18  | 19 | 20  | 21     | 22     | 23  | 24     |
| Datum od                                                                                                    | 25  | 26 | 27  | 28     | 29     | 30  | 31     |
| 2. Odaberite odgovarajući datum iz kalendara.                                                                                          | 1   | 2  | 3   | 4      | 5      | 6   | 7      |
| <ol> <li>Datum do će se automatski postaviti na<br/>datum od plus 9 godina, ručno možete<br/>izmijeniti predefiniran izbor.</li> </ol> | ¥ 1 |    |     | 00     | Scrije |     | injeru |

Slika 13: Odabir perioda valjanosti dozvole

#### 2.3.3. Uporaba frekvencije

Nakon odabira *Frekvencijskog područja* te perioda *Valjanosti dozvole*, sljedeća karakteristična grupa podataka je *Uporaba frekvencije* (Slika 14).

Polja označena zvjezdicom (\*) obvezna su za popuniti/odabrati. Obvezna polja u ovoj grupi podataka su:

- 1. Oznaka mreže
- 2. Frekvencija odašiljača
- 3. Pozivna oznaka

|                                                                                                   | Korisničke upute za podr                                                    | nošenje zahtjeva za izdavanje dozvole za up                                                                                                    | orabu RF spektra u radiodifuziji                                                                                                    |
|---------------------------------------------------------------------------------------------------|-----------------------------------------------------------------------------|----------------------------------------------------------------------------------------------------|----------------------------------------------------------------------------------------------------|
|                                                                                                   |                                                                             | Oznaka:                                                                                                    | IZ-RK-KP-KOR                                                                                                    |
| UAVOM                                                                                             |                                                                             | Vrijedi od:                                                                                                    | 20.04.2012.                                                                                                    |
| HARONI                                                                                            |                                                                             | Izdanje:                                                                                                    | 2.0                                                                                                    |
| UPORABA FRI<br>Oznaka mreže *:<br>Frekvencija odašilja<br>Pozivna oznaka: *<br>Vrijeme rada (hh:m | EKVENCIJE<br>DR3<br>DR3<br>DR3<br>MHz<br>HAKOM RADIO<br>4 Od<br>23:59<br>Do | <ol> <li>Popunite minimalno obavezna po</li> <li>Oznaku mreže odaberite iz pa</li> <li>Ukoliko u postojećem izboru r<br/>potrebnu oznaku, možete uni<br/>oznaku odabirom zelenog plu<br/>padajućeg izbornika.</li> <li>Frekvenciju odašiljača upišite<br/>mišem unutar polja te upišete<br/>podatak.</li> <li>Pozivnu oznaku upišite tako d<br/>unutar polja te upišete odgov</li> </ol> | lja:<br>Idajućeg izbornika.<br>ne nađete<br>jeti ručno novu<br>sa pored<br>tako da kliknete<br>e odgovarajući<br>a kliknete mišem<br>arajući podatak. |

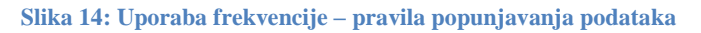

Ako unutar polja *Frekvencija odašiljača* upišete krivu frekvenciju u odnosu na frekvencijsko područje sustav će izbaciti pogrešku. Tekst pogreške se mijenja ovisno o odabranom frekvencijskom području (Slika 15):

| Â | Vrijednost koju ste upisali je izvan dozvoljenog raspona<br>Dozvoljeni rasponi:<br>{87.6-107.9} |
|---|-------------------------------------------------------------------------------------------------|
|   | ок                                                                                              |

Slika 15: Frekvencija odašiljača – greška prilikom upisa

## 2.3.4. Uređaj

Informacije o uređaju su sljedeća grupa podataka koju je potrebno popuniti (Slika 16).

Polja označena zvjezdicom (\*) obvezna su za popuniti/odabrati. Obvezna polja u ovoj grupi podataka su:

- 1. Proizvođač i tip uređaja
- 2. Nazivna snaga odašiljača
- 3. RDS uređaj

#### Napomena:

- 1. Polje Vrsta emisije se automatski popuni temeljem odabranog frekvencijskog područja te se ne mora posebno odabirati.
- 2. Polje *Dopuštena snaga odašiljača* je polje koje se automatski izračunava i upisuje temeljem vrijednosti upisanih u polja *Najveća efektivna izračena snaga ERP* i *Dobitak antenskog sustava*.
- 3. Izračunata vrijednost polja Dopuštena snaga odašiljača ne smije biti veća od vrijednosti polja Nazivna snaga odašiljača.

|       | Korisničke upute za podnošenje zahtjeva za izdavanje dozvole za up | orabu RF spektra u radiodifuziji |
|-------|--------------------------------------------------------------------|----------------------------------|
|       | Oznaka:                                                            | IZ-RK-KP-KOR                     |
|       | Vrijedi od:                                                        | 20.04.2012.                      |
| HAKOM | Izdanje:                                                           | 2.0                              |
|       |                                                                    |                                  |

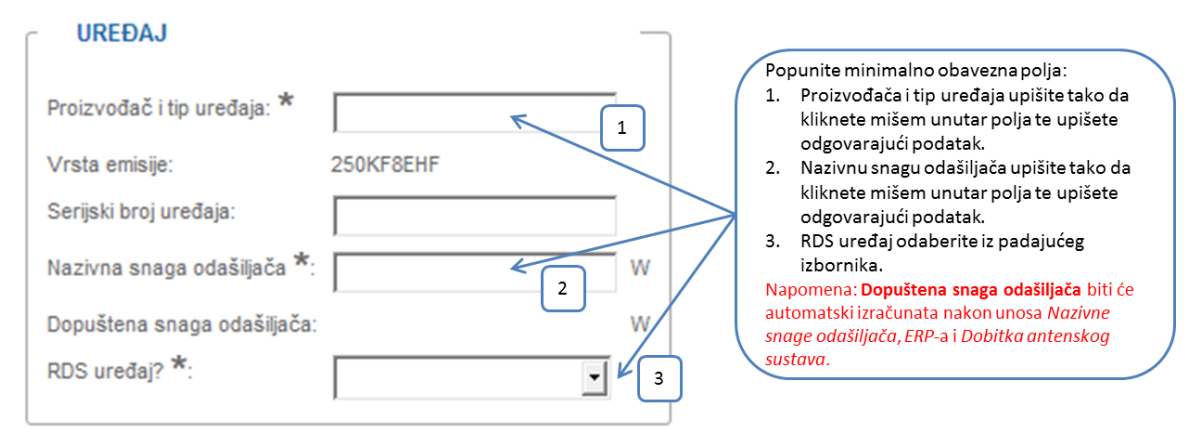

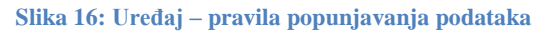

# 2.3.5. Lokacija radijske postaje

Unutar grupe Lokacija radijske postaje su svi podaci obavezni za unos:

- 1. Naziv lokacije
- 2. Oznaka županije
- 3. Zemljopisna duljina
- 4. Zemljopisna širina
- 5. Nadmorska visina

#### Napomena:

1. Vrijednosti padajućeg izbornika za polja Zemljopisna duljina i Zemljopisna širina su ograničeni na područje Republike Hrvatske.

|                       |                           | Sva polja su obavezna za unos.                                                                                            |
|-----------------------|---------------------------|----------------------------------------------------------------------------------------------------|
| aziv lokacije *:      | Varaždinska, Miholjevac 1 | 1. Naziv lokacije upišite tako da kliknete mišem                                                                          |
| znaka županije *:     | Varaždinska 2             | <ol> <li>Oznaku županije odaberite iz padajućeg<br/>izbornika.</li> </ol>                                                 |
| emljopisna duljina *: | 0 15 ▼ ° E 21 ▼ ' 26 ▼ "  | <ol> <li>Zemljopisnu duljinu i širinu odaberite iz<br/>padajućeg izbornika</li> </ol>                                     |
| emljopisna širina *:  | 44 ♥ ° N 24 ♥ ' 18 3      | <ol> <li>Nadmorsku visinu upišite tako da kliknete<br/>mišem unutar polja te upišete odgovarajući<br/>podatak.</li> </ol> |
| admorska visina *:    | 214 Km 4                  |                                                                                                    |

Slika 17: Lokacija radijske postaje – pravila popunjavanja podataka

# 2.3.6. Antenski sustav i dijagram zračenja

Sljedeća grupa podataka je Antenski sustav i dijagram zračenja (Slika 18).

Polja označena zvjezdicom (\*) obvezna su za popuniti/odabrati. Obvezna polja u ovoj grupi podataka su:

- 1. Najveća efektivna izračena snaga ERP
- 2. Visina antenskog sustava iznad tla
- 3. Dobitak antenskog sustava
- 4. Vrsta antene
- 5. Polarizacija
- 6. Sažet opis antenskog sustava

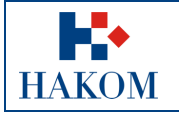

- 7. Broj glavnih smjerova zračenja
- 8. Glavni smjer zračenja

#### Napomena:

- 1. Najveća efektivna izračena snaga ERP mora biti upisana u rasponu od 0 do 53.
- 2. Polja *Smjerovi ograničenja zračenja* i *Gušenje u smjeru ograničenja* nisu obavezna polja sama po sebi, ali ako se upiše vrijednost u polje *Smjerovi ograničenja zračenja* onda polje *Gušenje u smjeru ograničenja* postaje obavezan podatak za unos.
- 3. Elevacijski kut glavnog snopa je ograničen na raspon od -180 do 180.
- 4. *Glavni smjer zračenja* je ograničen na raspon od 0 do 359.

| Najveća efektivna izračena snaga<br>- ERP *:                                                                                                    | 20 <b>OBW</b>                        | Po                         | punite minimalno obavezna polia:                                                                                                    |
|----------------------------------------------------------------------------------------------------|--------------------------------------|----------------------------|----------------------------------------------------------------------------------------------------|
| /isina antenskog sustava iznad<br>la *:                                                                                                    | 13 4 2                               | 1.                         | ERP podatak upišite tako da kliknete mišen<br>unutar polja te upišete odgovarajući                                                                                                    |
| Smjerovi ograničenja 100<br>zračenja:<br>Gušenje u smjeru 115<br>ograničenja:                                                                    | - 120 °                              | 2.                         | podatak.<br>Visinu antenskog sustava upišite tako da<br>kliknete mišem unutar polja te upišete<br>odgovarajući podatak.                                                                                                    |
| Elevacijski kut glavnog snopa:<br>Nobitak antenskog sustava *:<br>Irsta antene *:<br>Nolarizacija *:<br>Isažet opis antenskog sustava *:<br>Opis | 0 3,9 48d 3<br>Četverac • 4<br>V • 6 | 3.<br>4.<br>5.<br>6.<br>7. | Dobitak antenskog sustava upišite tako da<br>kliknete mišem unutar polja te upišete<br>odgovarajući podatak.<br>Vrstu antene odaberite iz padajućeg<br>izbornika.<br>Polarizaciju odaberite iz padajućeg<br>izbornika.<br>Broj glavnih smjerova zračenja odaberite iz<br>padajućeg izbornika<br>Temeljem odabranog broja smjerova se |
| Broj glavnih smjerova zračenja *:<br>Slavni smjer zračenja *:                                                                                    | 2 • 6                                |                            | otvaraju dodatna polja za unos glavnog<br>smjera zračenja                                                                                                    |

Slika 18: Antenski sustav i dijagram zračenja – pravila popunjavanja podataka

|             | Korisničke upute za podnošenje zahtjeva za izdavanje dozvole za up | orabu RF spektra u radiodifuziji |
|-------------|--------------------------------------------------------------------|----------------------------------|
| <b>•</b> •• | Oznaka:                                                            | IZ-RK-KP-KOR                     |
| IIAVOM      | Vrijedi od:                                                        | 20.04.2012.                      |
| HANUM       | Izdanje:                                                           | 2.0                              |

# 2.3.7. Projekt (tehnička dokumentacija) i Napomena

**Napomena:** Projekt (tehnička dokumentacija) koji prilažete mora biti u .pdf, .jpg, .jpeg, .png ili .gif formatu maksimalne veličine do 15MB, inače ga nećete moći priložiti.

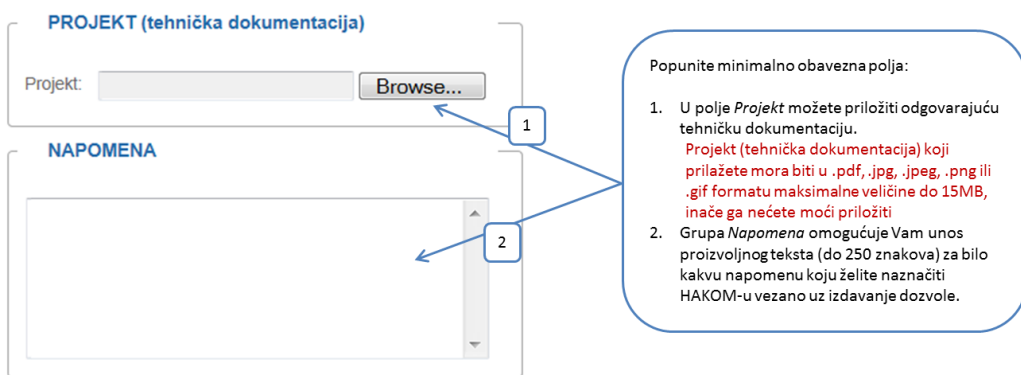

Slika 19: Projekt (tehnička dokumentacija) i Napomena – pravila popunjavanja podataka

# 2.4. Upućivanje zahtjeva HAKOM-u

# 2.4.1. Rekapitulacija podnesenog zahtjeva

Nakon što ste popunili podatke za dobivanje dozvole za uporabu RF spektra u radiodifuziji, web aplikacija Vam prikazuje rekapitulaciju podnesenog zahtjeva te vam nudi opcije slanja zahtjeva na daljnju obradu u HAKOM ili odustajanja od podnošenja zahtjeva (Slika 20).

| Usp                                                         | ješno ste izradili z                               | ahtjev za i               | zdavanjem dozvole    | za uporabu radiofrekvencijskog sp   | ektra u radiodifuziji!    |                                                                                                    |
|-------------------------------------------------------------|----------------------------------------------------|---------------------------|----------------------|-------------------------------------|---------------------------|----------------------------------------------------------------------------------------------------|
|                                                             |                                                    | Per                       | iod valjanosti dozvo | ole 7.3.2012 - 21.12.2020           | 1                         |                                                                                                    |
| Upra                                                        | ivna pristojba za i                                | zdavanje d                | ozvole za uporabu    | radiofrekvencijskog spektra u radio | difuziji iznosi 400kn     |                                                                                                    |
| E-računi bit će pos<br>lme.prezime@hi<br>Dozvola i računi b | lani na sljedeću e<br>akom.hr<br>bit će poslani na | -mail adres<br>sljedeću p | witansku adresu:     | 3                                   | 2                         | <ol> <li>Podatak o periodu valjanosti dozvole koji<br/>ste upisali prilikom podnošenja zahtjeva.</li> <li>Podatak o ukupnom iznosu Upravne<br/>pristojbe za izdavanje dozvole.</li> <li>Podatak o e-mail adresi registriranog web<br/>korisnika kojem će biti poslane elektronska<br/>verzija računa za Upravnu pristojbu.</li> <li>Podatak o poštanskoj adresi Podnositelja</li> </ol> |
| Prezime i ime / Naz                                         | ziv organizacije:                                  | наком                     | RADIO                |                                     | 4                         | zahtjeva na koju će biti poslani izvornici –                                                                                                    |
| Ulica i kućni broj:                                         |                                                    | Jurišiće                  | /a 13                |                                     |                           | dozvola i racun.<br>5. Informativni podatak o naknadama<br>tomoliom razližiti b porametoro                                                                                                    |
| Grad i poštanski broj: ZAGREB, HR-10000                     |                                                    |                           | 3, HR-10000          |                                     |                           | <ol> <li>Ukoliko želite uputiti zahtjev na obradu u</li> <li>Ukoliko želite uputiti zahtjev na obradu u</li> </ol>                                                                                                    |
| Država:                                                     |                                                    | HRVATS                    | KA                   |                                     | 5                         | Ukoliko ne želite poslati zahtjev na obradu u<br>HAKOM odaberite akciju <b>Odustani</b> .                                                                                                    |
| Broi stanovnika                                             | Naknada za ob                                      | avlianie po               | oslova HAKOM-a       | Naknada za pravo uporabe RF s       | pektra (Državni proračun) |                                                                                                    |
| broj otanornita                                             | FM (VHF II) ra                                     | dio Ll                    | M, MF, HF radio      | FM (VHF II) radio                   | LM, MF, HF radio          |                                                                                                    |
| od 5000                                                     | 75.0                                               | 00 kn                     | 75.00 kn             | 589.50 kn                           | 48.60 kn                  | _ /                                                                                                    |
| 5001-10000                                                  | 100.0                                              | 00 kn                     | 100.00 kn            | 1,452.00 kn                         | 64.80 kn                  | 6                                                                                                    |
| 10001-30000                                                 | 250.0                                              | 00 kn                     | 250.00 kn            | 2,625.00 kn                         | 162.00 kn                 | 9                                                                                                    |
| 30001-50000                                                 | 500.0                                              | 00 kn                     | 500.00 kn            | 4,500.00 kn                         | 324.00 km                 |                                                                                                    |
| 50001-100000                                                | 1,000.0                                            | 00 kn                     | 1,000.00 kn          | 7,740.00 kn                         | 648.00 kn                 |                                                                                                    |
| 100001-300000                                               | 2,500.0                                            | 00 kn                     | 2,500.00 kn          | 16,050.00 kn                        | 1,620.00 kn               |                                                                                                    |
| 300001-500000                                               | 5,000.0                                            | 00 kn                     | 5,000.00 kn          | 28,800.00 kn                        | 3,240.00 kn               |                                                                                                    |
| 500001-1000000                                              | 10,000.0                                           | 00 kn                     | 10,000.00 kn         | 52,800.00 kn                        | 6,480.00 kn               |                                                                                                    |
| 1000001-3000000                                             | 25,000.0                                           | 00 kn                     | 25,000.00 kn         | 121,500.00 kn                       | 16,200.00 kn              |                                                                                                    |
| više od 3000000                                             | 50,000.0                                           | 00 kn                     | 50,000.00 kn         | 237,000.00 kn                       | 32,400.00 kn              |                                                                                                    |
|                                                             |                                                    |                           | Pošalji zahtj        | iev Odustani                        |                           |                                                                                                    |

Slika 20: Rekapitulacija podnesenog zahtjeva

|        | Korisničke upute za podnošenje zahtjeva za izdavanje dozvole za up | orabu RF spektra u radiodifuziji |
|--------|--------------------------------------------------------------------|----------------------------------|
|        | Oznaka:                                                            | IZ-RK-KP-KOR                     |
| IIAVOM | Vrijedi od:                                                        | 20.04.2012.                      |
| HAKUM  | Izdanje:                                                           | 2.0                              |

# 2.4.2. Pregled podnesenog Zahtjeva

Nakon što ste odabrali opciju *Pošalji zahtjev*, web aplikacija Vam omogućava pregled podnesenog zahtjeva u elektronskom obliku u .pdf formatu kojeg, prema želji možete pospremiti na Vaše računalo i/ili ispisati (Slika 21).

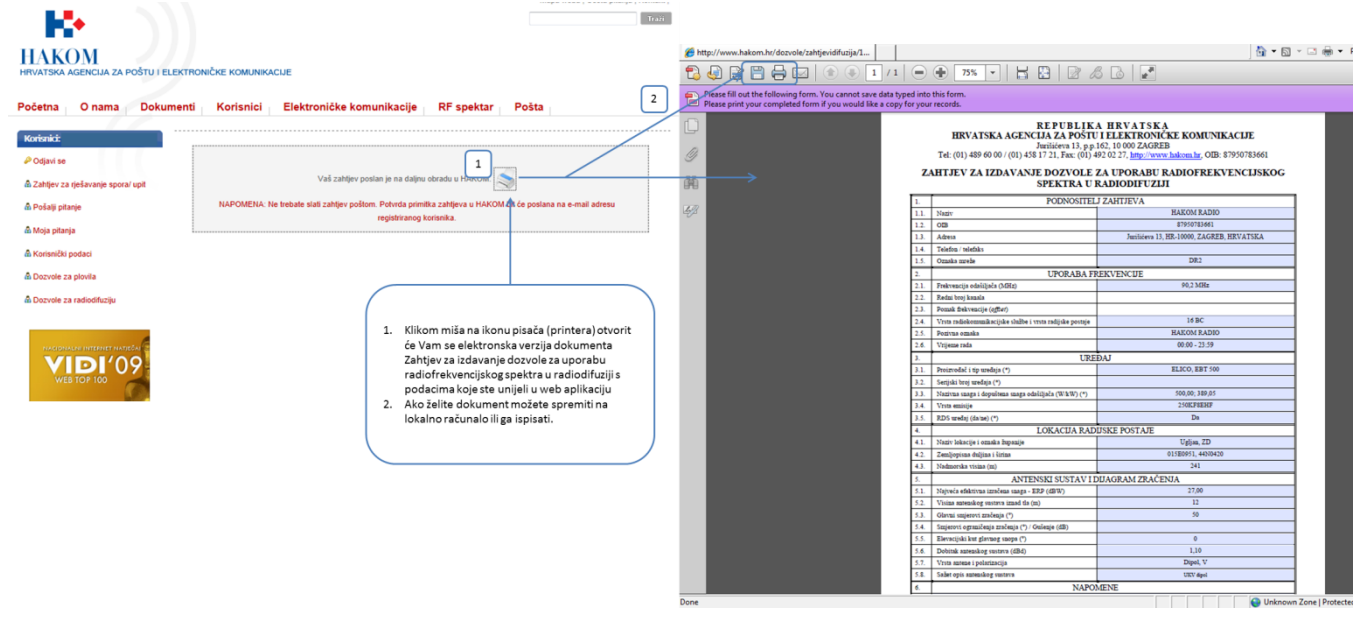

Slika 21: Pregled podnesenog zahtjeva u elektronskoj verziji

## 2.4.3. Povratne informacije od HAKOM-a

#### Potvrda primitka

Ova povratna informacija Vam ukazuje da je pokrenut postupak izdavanja dozvole u HAKOM-u (Slika 22).

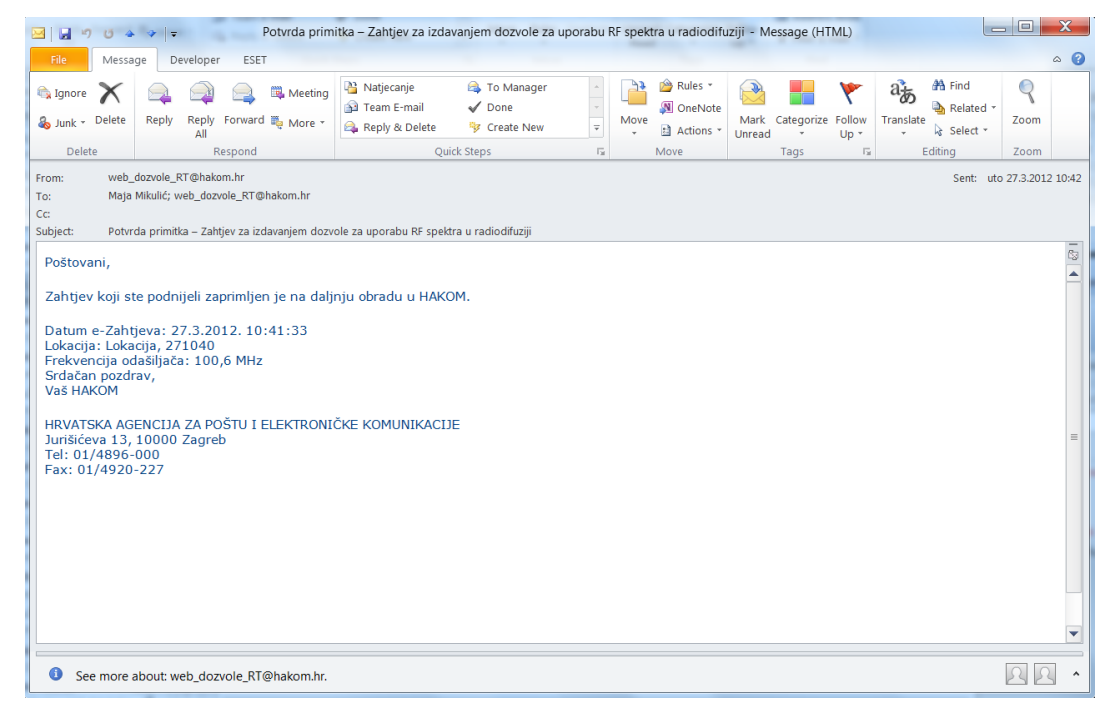

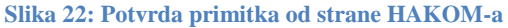

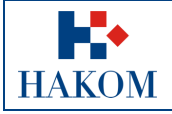

# **Odbijenica**

Ova povratna informacija Vam ukazuje da je Vaš zahtjev odbijen radi nepotpunih ili pogrešnih podataka o Podnositelju zahtjeva koje ste upisali u web aplikaciju e-Radiodifuzija (Slika 23). Ako ste zaprimili Odbijenicu, Vaš zahtjev se ne prosljeđuje na daljnju obradu već trebate ponovno podnijeti zahtjev s ispravnim podacima.

| File                                     |                                | Message                                  | Insert                           | Optio                   | ins              | Form          | iat Text          | Re            | view [               | Developer            |                            |                      |           |                                                                                  | c    | ۵ |
|------------------------------------------|--------------------------------|------------------------------------------|----------------------------------|-------------------------|------------------|---------------|-------------------|---------------|----------------------|----------------------|----------------------------|----------------------|-----------|----------------------------------------------------------------------------------|------|---|
| Paste<br>*                               | ¥<br>1                         | Verdana<br>B I                           | <u>п</u> ару                     | • A                     | A <sup>™</sup>   | :≣ +<br>≣ :   | ∕}≣ -<br>≣∣∰      | ூ<br>≇        | Address<br>Book      | Check<br>Names       | <b>U</b><br>Attach<br>File | Attach s<br>Item *   | Signature | <ul> <li>Follow Up ~</li> <li>High Importance</li> <li>Low Importance</li> </ul> | Zoom |   |
| Clipboard                                | d G                            |                                          |                                  | Basic Te                | xt               |               |                   | - G           | Nar                  | mes                  |                            | Include              |           | Tags 🕞                                                                           | Zoom | _ |
| Send                                     |                                | To<br>Cc                                 | web dozvo<br>Maja Mikul          | <u>ple_RT@l</u><br>lić; | hakom.           | <u>hr</u>     |                   |               |                      |                      |                            |                      |           |                                                                                  |      |   |
|                                          |                                | Bcc                                      |                                  |                         |                  |               |                   |               |                      |                      |                            |                      |           |                                                                                  |      |   |
|                                          |                                |                                          |                                  |                         |                  |               |                   |               |                      |                      |                            |                      |           |                                                                                  |      |   |
|                                          | Su                             | ubject:                                  |                                  |                         |                  |               |                   |               |                      |                      |                            |                      |           |                                                                                  |      |   |
| Pošto<br>Poda<br>radio<br>Srdač<br>Vaš F | i o l<br>frek<br>čan j<br>IAKC | i,<br>Podnos<br>vencijs<br>pozdrav<br>OM | itelju zah<br>kog spekt<br>/,    | tjeva n<br>tra u ra     | na poc<br>adiodi | lnes<br>fuzij | senom<br>ji su ne | zaht<br>eispr | jevu ko<br>avni te j | jim ste∶<br>je Vaš z | zatražil<br>ahtjev         | li izdava<br>odbijen | nje doz   | vole za uporabu                                                                  |      |   |
| HRVA<br>Juriši<br>Tel: (<br>Eax:         | TSK<br>ćeva<br>01/4<br>01/4    | A AGE<br>13, 10<br>896-00<br>4920-2      | ICIJA ZA<br>0000 Zag<br>00<br>27 | POŠTU<br>reb            | I ELE            | KTR           | RONIČŀ            | KE K          | OMUNIK               | ACIJE                |                            |                      |           |                                                                                  |      |   |

Slika 23: Odbijenica od strane HAKOM-a

## Poziv na uplatu upravne pristojbe

Ova povratna informacija Vam ukazuje da je Vaš predmet riješen i dozvola izdana te da trebate platiti Upravnu pristojbu za uporabu radiofrekvencijskog spektra u radiodifuziji. Elektronska verzija računa za upravnu pristojbu koju trebate platiti dostavljaju se u prilogu ovog e-maila (Slika 24).

| 🖂 🖬 🤊 U 🎍                                                                                                    | 🔹 📼 Pozi                                                                                                    | / za uplatu upravne pristojbe za uporabu R | F spektra u radiodifuziji - Me | essage (HTML) |              | ) |  |  |
|----------------------------------------------------------------------------------------------------|----------------------------------------------------------------------------------------------------|--------------------------------------------|--------------------------------|---------------|--------------|---|--|--|
| File Messa                                                                                                    | ge Developer ESET                                                                                                    |                                            |                                |               | ۵ 🕻          | 0 |  |  |
| 🗟 Ignore 🗙<br>🍇 Junk + Delete                                                                                                    | Image: September 2       Image: September 2       Image: S |                                            |                                |               |              |   |  |  |
| Delete                                                                                                    | Respond                                                                                                    | Quick Steps                                | G Move                         | Tags 5        | Editing Zoom |   |  |  |
| From:     web_dozvole_RT@hakom.hr     Sent:     uto 27.3.2012 12:24       To:     Maja Mikulić     Cc:       Subject:     Poziv za uplatu upravne pristojbe za uporabu RF spektra u radiodifuziji                                                                                                    |                                                                                                    |                                            |                                |               |              |   |  |  |
| Message Poziv na uplatu upravne pristojbe.pdf (L4 K8) Poštovani, U prilogu e-maila šaljemo Vam elektronsku verziju poziva za uplatu upravne pristojbe koja se plaća prilikom izdavanja dozvole za uporabu radiofrekvencijskog spektra u radiodifuziji. Izvorni dokumenti će biti poslani poštom na adresu podnositelja zahtjeva, zajedno s pripadajućom dozvolom. Srdačan pozdrav, Vaš HAKOM HRVATSKA AGENCIJA ZA POŠTU I ELEKTRONIČKE KOMUNIKACIJE Jurišićeva 13, 10000 Zagreb Tel: 01/4920-227 |                                                                                                    |                                            |                                |               |              |   |  |  |
| See more a                                                                                                    | about: web_dozvole_RT@hakom.hr.                                                                                                    |                                            |                                |               |              | • |  |  |

Slika 24: Obavijest od strane HAKOM-a o rješavanju predmeta i elektronske verzije upravne pristojbe